## Способы устранения неисправностей в работе мобильного приложения

| Ошибка                                                                                                    | Причина                                                                                    | Способ устранения                                                                                                    |
|----------------------------------------------------------------------------------------------------|--------------------------------------------------------------------------------------------|----------------------------------------------------------------------------------------------------|
| Не удаётся добавить пользователей мобильного приложения                                                                    | Нет лицензии                                                                               | Проверьте наличие лицензий в пункте <b>Меню</b> – <b>Лицензии</b> .                                                                                                    |
| Не получается авторизоваться в мобильном<br>приложении                                                                     | Неверно указан IP-адрес сервера<br>BioSmart                                                | <ol> <li>Зайдите в ПО Biosmart-Studio v6. Откройте Меню – Общие<br/>параметры. В разделе Мобильное приложение укажите<br/>правильный IP-адрес и Порт.</li> <li>Повторно отправьте код для авторизации пользователю<br/>мобильного приложения.</li> <li>Повторно запустите мобильное приложение BioSmart Studio и<br/>авторизуйтесь по новому коду.</li> </ol>                                                                                                    |
| События входа/выхода не отправлены с<br>мобильного устройства                                                              | Отсутствие доступа к интернету                                                             | <ol> <li>Восстановите доступ к интернету.</li> <li>В списке событий мобильного приложения на вкладке <b>Неотпр</b><br/>авленные нажмите на одно из событий и в открывшемся окне<br/>нажмите <b>Отправить все</b>.</li> </ol>                                                                                                    |
| Виртуальная проходная недоступна (показана<br>серым цветом), с ее помощью нельзя сделать<br>отметку в мобильном приложении | Пользователь мобильного<br>приложения находится слишком<br>далеко от виртуальной проходной | Подойдите ближе к виртуальной проходной                                                                                                    |
|                                                                                                    | Неправильно выбран радиус<br>действия виртуальной проходной                                | <ol> <li>В ПО Biosmart-Studio в разделе <b>Устройства</b> найдите в списке<br/>нужную виртуальную проходную.</li> <li>В свойствах виртуальной проходной увеличьте значение<br/>параметра <b>Радиус действия</b>.</li> </ol>                                                                                                    |
|                                                                                                    | На мобильном устройстве не<br>включена геолокация                                          | Включите геолокацию на мобильном устройстве и дождитесь пока<br>актуализируются координаты местонахождения мобильного<br>устройства.                                                                                                    |
| Не получается авторизоваться в мобильном<br>приложении                                                                     | Введён неправильный логин или<br>пароль                                                    | <ul> <li>Смените пароль пользователя мобильного приложения в ПО<br/>Biosmart-Studio одним из возможных способов:</li> <li>Повторно отправьте код авторизации пользователю (см. п.<br/>2.5 Отправка кода пользователям для входа в мобильное<br/>приложение )</li> <li>В разделе Пользователи откройте свойства пользователя<br/>(логин совпадает с электронной почтой сотрудника). Нажмите<br/>кнопку Сменить пароль и введите новый пароль.</li> <li>Перезапустите мобильное приложение и введите новый пароль.</li> </ul> |